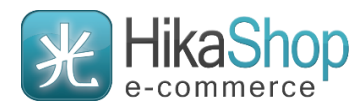

# ПЛАГИН ДОСТАВКИ НІКАЅНОР НА БАЗЕ СМЅ JOOMLA 4

Интеграция с компанией ООО «Байкал Сервис»

Аннотация

Плагин обеспечивает интеграцию Интернет-магазина со службой доставки "Байкал Сервис".

Департамент информационных технологий

E-mail: api@baikalsr.ru

### 1. ОБЩИЕ СВЕДЕНИЯ

Плагин обеспечивает интеграцию Интернет-магазина, использующего компонент HikaShop на базе CMS Joomla 4, со службой доставки "Байкал Сервис".

Основные возможности плагина:

- расчет стоимости доставки при оформлении заказа покупателем;
- отправка заявок на доставку в транспортную компанию "Байкал Сервис";
- отслеживание статусов доставки заказов.

Использование плагина предполагает, что владелец Интернет-магазина CMS Joomla 4 использует прямой договор со службой доставки "Байкал Сервис", а стоимость транспортных услуг добавляется к стоимости заказа, оформленного в Интернет-магазине. Ведение расчетов с покупателями осуществляется на стороне Интернет-магазина CMS Joomla без участия компании "Байкал Сервис". Плагин выступает только в качестве технологического решения для обмена данными.

Плагин "Байкал Сервис" предоставляет для клиента Интернет-магазина CMS Joomla два варианта доставки заказа: самовывоз с терминала и доставка до двери. Расчет стоимости для каждого варианта доставки будет отображаться на странице оформления заказа, если в выбранный пользователем город доставки возможна доставка и не превышаются весогабаритные ограничения по заказу. Возможность доставки по выбранному адресу, стоимость и сроки доставки рассчитываются на стороне API "Байкал Сервис".

Данное решение устанавливается на редакции типового интернет-магазина CMS Joomla версии 4.4.6 и выше, использующего компонент HikaShop версии 4.7.2 и выше.

### 2. УСТАНОВКА

Необходимо установить архив расширения службы доставки J4hikashop\_baikalsr\_x.x.x.zip и архив расширения для пользовательских полей J4hikashop\_baikalsrfields\_x.x.x.zip в панели администрирования CMS через раздел «Система»  $\rightarrow$  «Расширения»  $\rightarrow$  «Установка».

| Ø              | 👍 Расширения: Установ  | Ka 🕅 🗱 4.4.6                       | ≑ Обучающие туры 🗸 | 2 Сообщения после установки | Интернет магазин | 😫 Мой профиль 🗸 |
|----------------|------------------------|------------------------------------|--------------------|-----------------------------|------------------|-----------------|
|                | 📜 Управление           |                                    |                    |                             | 🂠 Настройки      | ? Справка       |
|                | Загрузить и установить | <b>1</b><br>Установить из каталога | Установить по URL  | Установить из JED           |                  |                 |
| ≣              | Загрузить и устано     | ВИТЬ                               |                    |                             |                  |                 |
|                |                        |                                    | 1                  |                             |                  |                 |
| <i>بر</i><br>1 |                        | Пер                                | ретащите в поле фа | йл для загрузки             |                  |                 |
|                |                        |                                    | 🕒 Или выберит      | е файл                      |                  |                 |
|                |                        |                                    | Максимальный разм  | ep: <b>128.00 MB</b>        |                  |                 |

После успешной установки расширения будут отображаться в списке установленных расширений. Зайдите в управление расширениями («Расширения» → «Управление»), найдите плагин «Плагин Hikashop службы доставки ТК Байкал сервис» и активируйте его, кликнув по серой иконке напротив названия плагина в колонке Состояние. При необходимости активируйте также плагин «Байкал Сервис ТК / Плагин Hikashop для пользовательских полей».

| ø                                                                                                    | 摢 Расширения: Управление                                                                 | 🐹 4.4.6 📪 Обучаюш                              | цие туры 🗸 🌲 2 Сообь                       | цения после установки | Интернет магазин       | Ө Мой п                             | рофиль 🗸     |
|----------------------------------------------------------------------------------------------------|------------------------------------------------------------------------------------------|------------------------------------------------|--------------------------------------------|-----------------------|------------------------|-------------------------------------|--------------|
| <ul> <li>●</li> <li>●</li></ul> | <ul> <li>Включить</li> <li>Отключить</li> <li>Обновить кэш</li> <li>Байкал</li> </ul>    | × Удалить 主 у<br>1<br>Q Параметры пок          | Установить<br>иска • Очистить              | Название (по воз      | Настройки<br>растанию) | <ul> <li>Cnp</li> <li>20</li> </ul> | ⊷            |
| ir∔<br>恣<br>≁<br>3                                                                                                    | Состояние ≑ Название ▲ Область системы ≑ Ти<br>2<br>Плагин Сайт П.<br>Нikashop<br>службы | <mark>ип≑ Версия Да</mark><br>Ілагин 1.0.2 01. | та <b>€</b> Автор<br>.01.2023 000<br>"ДБС" | Каталог \$            | Защищено ID<br>Нет     | пакета \$                           | ID \$<br>331 |
|                                                                                                    | доставки<br>ТК Байкал<br>сервис                                                          |                                                |                                            |                       |                        |                                     |              |

После активации плагина службы доставки, Вам необходимо перейти к редактированию способов доставки компонента HikaShop.

| X   | Joomla!"          |     |                | 🗦 Способы доставки                                             | <b>X</b> 4.4.6 | Ŧ Обучающие туры 🗸 🌲 2      | ообщения после установк | ки 🕑 Интернет магази                    | ин 😢 Мой профиль 🗸 |  |  |
|-----|-------------------|-----|----------------|----------------------------------------------------------------|----------------|-----------------------------|-------------------------|-----------------------------------------|--------------------|--|--|
| Ø   | Скрыть меню       |     |                | Копировать 🗸 🗸                                                 | Опубликовать   | × Снять с публикации        | + Создать               | ? Помошь                                |                    |  |  |
| *   | Панель управления |     |                |                                                                | ]              |                             |                         | • • • • • • • • • • • • • • • • • • • • |                    |  |  |
| Ľ   | Контент 🔉 📕       |     |                | Панель управления                                              |                |                             |                         |                                         |                    |  |  |
| ≣   | Меню              | > = |                | 2                                                              |                |                             |                         |                                         |                    |  |  |
| ÷.  | Компоненты        | ~ = | 1              | истема - 🚳 Товари                                              | ы 👻 🎽 Покупа   | атели 👻 📩 Заказы 👻 🖵 Настр  | роики отображения       | <ul> <li>Q Документация</li> </ul>      | •                  |  |  |
|     | HikaShop          | :   | > <sup>1</sup> | Конфигурация                                                   |                | Поиск                       |                         | <b>Q</b> Filter Op                      | otions 🗸 Clear     |  |  |
|     | Баннеры           | :   | >              | Способы оплаты                                                 | 3              |                             |                         |                                         | 8/9 Columns 👻      |  |  |
|     | Контакты          | :   | >              | # плагины                                                      | Цена           | Ограничения                 | Тип                     | Порядоны Удал                           | ить Опубликовано   |  |  |
|     | Ленты новостей    | :   | >              | 🕍 Склад                                                        | бов, использу  | ите кнопку 'Создать' для со | оздания и настро        | ойки Вашего перво                       | ого способа        |  |  |
|     | Теги              |     |                | 🏛 Налоги                                                       |                |                             |                         |                                         |                    |  |  |
|     | Умный поиск       | :   | >              | Зоны                                                           |                |                             |                         |                                         |                    |  |  |
| :2: | Пользователи      | >   |                | € Денежные единицы                                             |                |                             |                         |                                         |                    |  |  |
| r   | Система           |     |                | <ul> <li>Статусы заказов</li> <li>Электронная почта</li> </ul> |                |                             |                         |                                         |                    |  |  |

В открывшемся разделе необходимо выбрать создание нового способа доставки и выбрать плагин «Плагин Hikashop службы доставки ТК Байкал сервис».

| X | Joomla!"          |           | 🗄 Плагины 🕅 4.4.6 ≑ Обучающие туры 🗸 🌲 2 Сообщения после установки 🕑 Интернет магазин 🤤                           | Мой профиль 🗸 |
|---|-------------------|-----------|----------------------------------------------------------------------------------------------------|---------------|
| 0 | Скрыть меню       |           | × Отмена ?Помощь 🔞 Панель управления                                                                              |               |
| * | Панель управления |           |                                                                                                    |               |
| 2 | Контент           | > ∎       | Вам необходимо настроить, сохранить и активировать плагины, до того, как они появятся в процессе оформления зака: | за 🗙          |
| ≣ | Меню              | > <b></b> |                                                                                                    |               |
| ÷ | Компоненты        | > ∎       | 🥕 Система 🗸 💩 Товары 🗸 💄 Покупатели 🗸 🚍 Заказы 🔹 🖵 Настройки отображения 👻 🥸 Документация 🗸                       |               |
| * | Пользователи      | > ∎       | # Название Вклк                                                                                                   | очено ID      |
| ۶ | Система           |           | 1 <u>HikaShop UPS OAuth shipping plugin</u>                                                                       | <b>×</b> 310  |
| i | Справка           |           | 2 Плагин Нікаshop службы доставки ТК Байкал сервис                                                                | <b>×</b> 331  |
|   |                   |           |                                                                                                    |               |

# 3. НАСТРОЙКИ

Для работы плагина необходимо указать ключ API, который можно получить пройдя регистрацию в <u>личном кабинете "Байкал Сервис"</u>. Все основные настройки по работе с заявками первоначально также выполняются в личном кабинете.

Расчет стоимости перевозки с использованием плагина службы доставки «Байкал Сервис» уже включает НДС, дополнительный автоматический расчет налогов средствами HikaShop не требуется.

| 🖬 Сохранить и за      | акрыть 🕞 Сохранить              | 🗙 Отмена                                                                                         |                                                         |                      |  |  |  |
|-----------------------|---------------------------------|--------------------------------------------------------------------------------------------------|---------------------------------------------------------|----------------------|--|--|--|
|                       | СПЕЦИАЛЬНАЯ КОНФИГ              | УРАЦИЯ                                                                                           | ОБЩАЯ КОНФИГУРАЦИЯ                                      |                      |  |  |  |
| Способ доставки       |                                 | <ul> <li>По адресу</li> <li>До терминала</li> </ul>                                              | Опубликовано<br>Изображения                             | Да Нет<br>baikalsr × |  |  |  |
| Данные<br>отправителя | Ключ АРІ<br>Ключ АРІ (тестовый) | Ключ АРІ<br>Ключ АРІ (тестовый)                                                                  | 2 Цена                                                  | руб RUB 🗸            |  |  |  |
|                       | Тестовый режим                  | Да Нет<br>Выберите, если необходимо<br>протестировать и отладить<br>технологию обмена данными на | 3<br>Процентное<br>значение<br>Formula                  | 0 %                  |  |  |  |
| Данные<br>отправителя | Контрагент                      | нет данных для<br>выбора × •                                                                     | Налоги<br>автоматически<br>Категория<br>налогообложения | Нет 🗸                |  |  |  |

#### НАСТРОЙКА ДАННЫХ ОТПРАВИТЕЛЯ

В каждой заявке необходимы данные об отправителе, поэтому в обязательном порядке должен быть заполнен раздел плагина "Данные отправителя". При отправке заявки из заказа эти данные подставляются по умолчанию. В случае если данные необходимо изменить для конкретного заказа, то это можно сделать позже, перед отправкой заявки.

| Сохранить и           | закрыть 🕞 Сохранить | 🗙 Отмена                                                                                            |                                   |
|-----------------------|---------------------|----------------------------------------------------------------------------------------------------|-----------------------------------|
| Данные<br>отправителя | Контрагент          | Общество с<br>ограниченной<br>ответственностью<br>"СИТИМАТИК"                                       | 1<br>ОГРАНИЧЕНИЯ<br>Зона Russia × |
|                       |                     | Выберите контрагента из списка<br>привязанных контрагентов, укажите<br>контакты для обратной связи. | Валюта                            |
|                       | Фамилия             | Иванов                                                                                              |                                   |
|                       | Имя                 | Иван                                                                                                | цена                              |
|                       | Отчество            | Иванович                                                                                            | 4 Максимальная<br>цена            |
|                       | Телефон             | +7(999)123-45-67                                                                                    | С налогами Да Нет                 |
|                       | E-mail              | test@test.ru                                                                                        | о<br>Минимальное<br>количество    |

#### НАСТРОЙКА РАЗМЕРОВ ПО УМОЛЧАНИЮ

В данных настройках указываются параметры для определения весогабаритных характеристик заказов, в случае если вес или размер не указаны для товара. Также здесь можно указать порядок применения габаритов: для всего заказа или для каждого грузоместа, а также возможность группировки товаров по грузоместам.

| Сохранить и закрыть Сохрани | ть Х Отмена                                                                    |                    |
|-----------------------------|--------------------------------------------------------------------------------|--------------------|
| Длина                       | 0.3                                                                            | УРОВЕНЬ ДОСТУПА    |
| Ширина                      | 0.4                                                                            | ONLY_FROM_BUSINESS |
| Высота                      | 0.2                                                                            |                    |
| Единица измерения дли       | ны м 🗸                                                                         |                    |
| Bec                         | 1                                                                              |                    |
| Единица измерения вес       | a kg 🗸                                                                         |                    |
| Размеры по умолчанию        | для Единицы Общего веса<br>товара и объема<br>Установите как будут применяться |                    |
|                             | значения габаритов и веса по<br>умолчанию.                                     |                    |

Габариты и вес товаров берутся из торгового каталога, панель «Ограничения и размеры».

#### НАСТРОЙКА ПОЛЕЙ РЕГИСТРАЦИИ

В разделе «Компоненты» → «HikaShop» → «Настройки отображения» → «Дополнительные поля» настраивается отображение полей для заполнения клиентом интернет-магазина своих данных при оформлении заказа.

Для корректного расчёта стоимости доставки необходимо, чтобы пункт получения заказа указывался покупателем по классификатору адресов. Поэтому стоит убедиться, что установленный ранее плагин «Байкал Сервис TK» для пользовательских полей активен и в разделе «Компоненты» → «VirtueMart» → «Настройки» → «Поля, заполняемые пользователями», создано соответствующее поле.

| ø          | ~ | Д  | оп  | олнителы             | ные поля       |              | <b>X</b> 4.4.6 | <b>р</b> Обу | учающие туры 🗸    | 2 Сообщения г    | после установки | Интер  | нет магазин  | Мой про | филь 🗸 |
|------------|---|----|-----|----------------------|----------------|--------------|----------------|--------------|-------------------|------------------|-----------------|--------|--------------|---------|--------|
|            | ſ | +  | - 0 | Создать              | 📝 Редактиров   | вать 🗙       | Удалит         | » <b>?</b> П | Іомощь            | 孢 Панель управл  | тения           |        |              |         |        |
| *          |   |    |     |                      |                |              |                |              |                   |                  |                 |        |              |         |        |
| Ē          |   |    | ۶   | Система -            | 💩 Товары 👻 🚪   | Покупатели   | - = 3          | аказы 🔻      | <b>П</b> Настройк | и отображения 👻  | 🔇 Документ      | ация 👻 |              |         |        |
| ≣          |   |    |     |                      |                |              |                |              | 9 / 12 Columns    | •                |                 |        |              |         |        |
| <b>Å</b> - |   | #  |     | Алиас поля           | я (английский) | Название пол | ля Ти          | п поля       |                   |                  | Обязательно     | е Сайт | Опубликовано | Ядро    | ID     |
| **         |   | 1  |     | address_title        | 1              | Обращение    | Од             | иночный і    | выпадающий сг     | исок             | ×               | ~      | ×            | ~       | 1      |
| بر         |   | 4  |     | address_last         | iname          | Фамилия      | Те             | кст          |                   |                  | ~               | ~      | ~            | ~       | 4      |
| 6          |   | 13 |     | address_cou          | <u>intry</u>   | Страна       | 30             | на           |                   |                  | ~               | ~      | ~            | ~       | 13     |
|            |   | 16 |     | <u>baikalsr_city</u> |                | GUID         | PL             | G_HIKASH     | IOPSHIPPING_AD    | DRESS_FROM_DIREC | CTORY X         | ~      | <b>~</b>     | ×       | 16     |

Так как при создании перевозки с использованием плагина службы доставки «Байкал Сервис» необходимо указание ФИО получателя груза полностью, то рекомендуется включить отображение поля «Отчество», чтобы клиент интернет-магазина CMS Joomla мог его заполнить при оформлении заказа.

| ×      | ~ | Д | ополнительн   | ые поля         | <b>X</b> 4.4.6             | 🗦 Обучающие туры                  | 🗸 🗘 2 Сообщен  | ния после установки | Ľ           | Интернет ма | агазин 💽 Мо | ой профиль | ~  |
|--------|---|---|---------------|-----------------|----------------------------|-----------------------------------|----------------|---------------------|-------------|-------------|-------------|------------|----|
|        | ſ | + | - Создать     | 📝 Редакти       | ровать 🗙 Удалить           | ? Помощь                          | Панель управле | ния                 |             |             |             |            |    |
| *      |   |   |               |                 |                            |                                   |                |                     |             |             |             |            |    |
| Ē      |   |   | 🌽 Система 👻   | 🚳 Товары 👻      | 💄 Покупатели 👻 🚍 Заказ     | ы 🗸 🖵 Настройки                   | отображения 👻  | 🔇 Документация      | <b>a </b> ▼ |             |             |            |    |
| ≣      |   |   |               |                 |                            |                                   |                |                     |             |             | 12 / 12     | Columns    | -  |
| ÷.     |   | # | Алиас поля    | і (английский)  | Название поля (на русском) | Тип поля                          | Обязательное   | Порядок             |             | Сайт С      | публиковано | Ядро       | ID |
| 송<br>분 |   | 1 | address_title |                 | Обращение                  | Одиночный<br>выпадающий<br>список | ~              | \$                  | 1           | ~           | ~           | ~          | 1  |
| •      |   | 2 | address_first | <u>name</u>     | Имя                        | Текст                             | ×<br>1         | <b>♦</b>            | 2           | ~           | × 2         | ~          | 2  |
|        |   | 3 | address_mid   | <u>dle_name</u> | Отчество                   | Текст                             | ×              | •                   | 3           | ~           | ×           | ~          | 3  |
|        |   | 4 | address_last  | name            | Фамилия                    | Текст                             | ~              | •                   | 4           | ~           | ~           | ~          | 4  |
|        |   | 5 | address_com   | <u>ipany</u>    | Компания                   | Текст                             | ×              | •                   | 5           | ~           | ~           | ×          | 5  |
|        |   | 6 | address_stre  | <u>et2</u>      | Complement                 | Текст                             | ×              | \$                  | 6           | ~           | ~           | ×          | 7  |

Если среди ваших покупателей есть юридические лица или ИП, то необходимо добавить соответствующие пользовательские поля для заполнения ИНН / КПП.

| ×  | 🗹 Дополн        | ительные поля           | <b>X</b> 4.4.6    | Обучающие туры 🗸 | 2 Сообщения   | после установки | 🖌 Инте | рнет магазин | Мой про | филь 🗸 |
|----|-----------------|-------------------------|-------------------|------------------|---------------|-----------------|--------|--------------|---------|--------|
|    | + Созд          | ать 📝 Редактировать     | <b>х</b> Удалить  | ? Помощь         | Панель управ  | ления           |        |              |         |        |
| *  |                 |                         |                   |                  |               |                 |        |              |         |        |
| Ľ  | 🔑 Сис           | тема 👻 🚓 Товары 👻 💄 Пон | купатели 👻 🚍 Зака | зы - 🖵 Настройки | отображения 👻 | 🛇 Документа.    | ция 👻  |              |         |        |
| ≣  |                 |                         |                   | 9 / 12 Columns   | •             |                 |        |              |         |        |
| ÷. | # 🗆 Ал          | ас поля (английский)    | Название поля (н  | на русском)      | Тип поля      | Обязательное    | Сайт   | Опубликовано | Ядро    | ID     |
| ** | 17 🗌 add        | <u>ress_inn</u>         | инн               |                  | Текст         | ×               | ~      | ~            | ×       | 18     |
| ¥  | 18 🗌 <u>add</u> | <u>ress_kpp</u>         | КПП               |                  | Текст         | ×               | ~      | ~            | ×       | 19     |

Для выбора типа плательщика (Физ.лицо, Юр. Лицо, ИП) рекомендуется также добавить соответствующее поле.

#### НАСТРОЙКА ОФОРМЛЕНИЯ ЗАКАЗА

В разделе «Компоненты» → «HikaShop» → «Конфигурация» → «Оформление заказа» настраивается как будет происходить оформление заказа: в один или несколько шагов (страницы оформления заказа).

Так как при использовании плагина службы доставки «Байкал Сервис» город и адрес получения заказа необходимы для расчета стоимости доставки, то желательно настроить несколько шагов: вынести авторизацию на первый шаг, а на втором шаге первым указать блок «Адрес».

| Материалы - Компоненты - Расширения - Справка -                                                                                                    |                                                                                                    |                                                                                                    |  |  |  |  |  |  |  |  |
|----------------------------------------------------------------------------------------------------|----------------------------------------------------------------------------------------------------|----------------------------------------------------------------------------------------------------|--|--|--|--|--|--|--|--|
| <ul> <li>Сохранить и закрыть</li> <li>Закрыть</li> </ul>                                                                                                    | Помощь 🛛 Панель управления                                                                                                    |                                                                                                    |  |  |  |  |  |  |  |  |
| Шаг 1 Авторизация                                                                                                    |                                                                                                    |                                                                                                    |  |  |  |  |  |  |  |  |
| Авторизация                                                                                                    | Новый раздел                                                                                                    |                                                                                                    |  |  |  |  |  |  |  |  |
| Показывать кнопку 'Отправить'                                                                                                    | ризация                                                                                                    |                                                                                                    |  |  |  |  |  |  |  |  |
| Да Нет<br>Спросить адрес регистрации                                                                                                    | Добавить раздел                                                                                                    |                                                                                                    |  |  |  |  |  |  |  |  |
|                                                                                                    |                                                                                                    |                                                                                                    |  |  |  |  |  |  |  |  |
|                                                                                                    |                                                                                                    |                                                                                                    |  |  |  |  |  |  |  |  |
|                                                                                                    |                                                                                                    |                                                                                                    |  |  |  |  |  |  |  |  |
| Шаг 2 Адрес                                                                                                    |                                                                                                    |                                                                                                    |  |  |  |  |  |  |  |  |
|                                                                                                    |                                                                                                    |                                                                                                    |  |  |  |  |  |  |  |  |
| Адрес                                                                                                    | Доставка                                                                                                    | Оплата                                                                                                    |  |  |  |  |  |  |  |  |
| Адрес                                                                                                    | Доставка<br>Только для чтения                                                                                                    | Оплата<br>Только для чтения                                                                                                    |  |  |  |  |  |  |  |  |
| Адрес<br>Только для чтения<br>Да Нет<br>Выбор адреса                                                                                                    | Доставка<br>Только для чтения<br>Да Нет                                                                                                    | Оплата<br>Только для чтения<br>Да Нет<br>Отображать название                                                                                                    |  |  |  |  |  |  |  |  |
| Адрес<br>Только для чтения<br>Да Нет<br>Выбор адреса<br>Список Выпадающий список                                                                                                    | Доставка<br>Только для чтения<br>Да Нет<br>Отображать название<br>Да Нет                                                                                                    | Оплата<br>Только для чтения<br>Да Нет<br>Отображать название<br>Да Нет                                                                                             |  |  |  |  |  |  |  |  |
| Адрес<br>Только для чтения<br>Да Нет<br>Выбор адреса<br>Список Выпадающий список<br>Тип                                                                                                    | Доставка<br>Только для чтения<br>Да Нет<br>Отображать название<br>Да Нет<br>Группировать товары для доставки                                                                                                    | Оплата<br>Только для чтения<br>Да Нет<br>Отображать название<br>Да Нет<br>Selector type                                                                            |  |  |  |  |  |  |  |  |
| Адрес<br>Только для чтения<br>Да Нет<br>Выбор адреса<br>Список Выпадающий список<br>Тип<br>Адрес Адрес доставки Оба                                                                                                    | Доставка<br>Только для чтения<br>Да Нет<br>Отображать название<br>Да Нет<br>Группировать товары для доставки<br>Да Нет                                                                                                    | Оплата<br>Только для чтения<br>Да Нет<br>Отображать название<br>Да Нет<br>Selector type<br>Список Выладающий список                                                |  |  |  |  |  |  |  |  |
| Адрес<br>Только для чтения<br>Да Нет<br>Выбор адреса<br>Список Выпадающий список<br>Тип<br>Адрес Адрес доставки Оба<br>Показывать чекбокс для 'Доставка на тот же адрес                                                                                      | Доставка<br>Только для чтения<br>Да Нет<br>Отображать название<br>Да Нет<br>Группировать товары для доставки<br>Да Нет<br>Selector type                                                                                              | Оплата<br>Только для чтения<br>Да Нет<br>Отображать название<br>Да Нет<br>Selector type<br>Список Выпадающий список<br>Цена с налогами                             |  |  |  |  |  |  |  |  |
| Адрес<br>Только для чтения<br>Да Нет<br>Выбор адреса<br>Список Выпадающий список<br>Тип<br>Адрес Адрес доставки Оба<br>Показывать чекбокс для 'Доставка на тот же адрес                                                                                      | Доставка<br>Только для чтения<br>Да Нет<br>Отображать название<br>Да Нет<br>Группировать товары для доставки<br>Да Нет<br>Selector type<br>Список Выпадающий список                                                                  | Оплата<br>Только для чтения<br>Да Нет<br>Отображать название<br>Да Нет<br>Selector type<br>Список Выпадающий список<br>Цена с налогами<br>Без изменений Да Нет Оба |  |  |  |  |  |  |  |  |
| Адрес<br>Только для чтения<br>Да Нет<br>Выбор адреса<br>Список Выпадающий список<br>Тип<br>Адрес Адрес доставки Оба<br>Показывать чекбокс для 'Доставка на тот же адрес<br>Да Нет<br>Same address checkbox pre-checked                                       | Доставка<br>Только для чтения<br>Да Нет<br>Отображать название<br>Да Нет<br>Группировать товары для доставки<br>Да Нет<br>Selector type<br>Список Выпядающий список<br>Цена с налогами                                               | Оплата<br>Только для чтения<br>Да Нет<br>Отображать название<br>Да Нет<br>Selector type<br>Список Выпадающий список<br>Цена с налогами<br>Без изменений Да Нет Оба |  |  |  |  |  |  |  |  |
| Адрес<br>Только для чтения<br>Да Нет<br>Выбор адреса<br>Список Выпадающий список<br>Тип<br>Адрес Адрес доставки Оба<br>Показывать чекбокс для 'Доставка на тот же адрес<br>Да Нет<br>Same address checkbox pre-checked<br>Да Нет                             | Доставка<br>Только для чтения<br>Да Нет<br>Отображать название<br>Да Нет<br>Группировать товары для доставки<br>Да Нет<br>Selector type<br>Список Выпадающий список<br>Цена с налогами<br>Без изменений Да Нет Оба                   | Оплата<br>Только для чтения<br>Да Нет<br>Отображать название<br>Да Нет<br>Selector type<br>Список Выпадающий список<br>Цена с налогами<br>Без изменений Да Нет Оба |  |  |  |  |  |  |  |  |
| Адрес<br>Только для чтения<br>Да Нет<br>Выбор адреса<br>Список Выпадающий список<br>Тип<br>Адрес Адрес доставки Оба<br>Показывать чекбокс для 'Доставка на тот же адрес<br>Да Нет<br>Same address checkbox pre-checked<br>Да Нет<br>Allow multiple addresses | Доставка<br>Только для чтения<br>Да Нет<br>Отображать название<br>Да Нет<br>Группировать товары для доставки<br>Да Нет<br>Selector type<br>Список Выпадающий список<br>Цена с налогами<br>Без изменений Да Нет Оба<br>Display errors | Сплата<br>Голько для чтения<br>Да Нет<br>Отображать название<br>Да Нет<br>Selector type<br>Списох Выпадающий список<br>Цена с налогами<br>Без изменений Да Нет Оба |  |  |  |  |  |  |  |  |

# 4. ОФОРМЛЕНИЕ ДОСТАВКИ «БАЙКАЛ СЕРВИС» ПОКУПАТЕЛЕМ

После настройки способа доставки и цен за доставку при оформлении заказа покупателю будет предложен вариант доставки транспортной компанией «Байкал Сервис» с указанием стоимости.

| Способ доставки                                                                                                    | Название                             | Колич         | чество Цена              |
|----------------------------------------------------------------------------------------------------|--------------------------------------|---------------|--------------------------|
| О Байкал-сервис ТК (По адресу) 1 231,71 RUB Z Байкал<br>Срок доставки: 2 дня                                                                                      | Аккумулятор<br>автомобильный<br>17кг | 1<br>[<br>ខ្ល | +<br>- 4 600,00<br>RUB 😵 |
| <ul> <li>Байкал-сервис ТК (До терминала) 457,71 RUB</li> <li>Байкал<br/>Сервис</li> <li>Сервис</li> <li>Срок доставки: 1 дня</li> <li>Адрес терминала:</li> </ul> | 242x175x190<br>Итого                 | ~             | 4 600,00<br>RUB          |
| Восточный (ул. Плеханова, д. 11. )                                                                                                    | Оформить заказ                       |               |                          |
| О Самовывоз Бесплатная доставка                                                                                                    |                                      |               |                          |

Фактическая стоимость доставки груза транспортной компанией «Байкал Сервис» определяется с

учетом совокупности факторов: расстояния, характера перевозимого груза, его стоимости, веса и объема, состава дополнительных услуг (упаковка, погрузочные работы, доставка).

Если регион указан некорректно, либо доставка транспортной компанией «Байкал Сервис» в указанный регион не осуществляется, то стоимость доставки рассчитана не будет.

### 5. РАБОТА С ЗАЯВКАМИ

После создания заказа с методом доставки Байкал-Сервис, в разделе "Заказы" в карточке заказа появляется раздел «Информация по доставке» и кнопка «Новый».

| X  | Joomla!"          |   |    | <br>Заказ | <b>XX</b> 4.4.6 | <b>;</b>  | Обучающие туры 🗸 | ( 2 Co    | ообщения поо | сле установки | и С Интер   | инет магазин | <ul> <li>Moi</li> </ul> | й профиль 🗸 |
|----|-------------------|---|----|-----------|-----------------|-----------|------------------|-----------|--------------|---------------|-------------|--------------|-------------------------|-------------|
| 0  | Скрыть меню       |   |    | 🗹 E-mail  | 8               | Счет      | 오 Счет на į      | оставку   | ×            | Іазад         | ? Помощь    |              |                         |             |
| *  | Панель управления |   |    |           |                 |           |                  | . ,       |              |               |             |              |                         |             |
| Ē  | Контент           | > | == | История   |                 |           |                  |           |              |               |             |              |                         |             |
| ≣  | Меню              | > |    | Тип       | Стату           | /с заказа | а Основан        | ие        | Пользова     | атель / IP    |             | Дата         | Инф                     | ормация     |
| ÷. | Компоненты        | > |    | creation  | создан          |           | Заказ созд       | ан аd     | min / 46.3   | 1.28.123      | 2024-12     | -17 16:41    |                         |             |
| ** | Пользователи      | > |    | Информони |                 | 0700/0    |                  |           |              |               |             |              | 1                       |             |
| ۶  | Система           |   |    | информаци | ы по дос        | ставке    |                  |           |              |               |             |              |                         | 🕂 Новый     |
| i  | Справка           |   |    | № Заявки  | Дата            | Номер о   | отслеживания     | Статус до | оставки      | Стоимост      | ь перевозки | Факт. сто    | имость                  | Действия    |
|    |                   |   |    |           |                 |           |                  |           |              |               |             |              |                         |             |
|    |                   |   |    |           |                 |           |                  |           |              |               |             |              |                         |             |

Заявка на доставку составляется для каждого заказа в отдельности, причем контроль за корректностью введенных данных возлагается на владельца интернет-магазина CMS Joomla.

|                                                                                            |                                                                                      |                                                                |                      | × | Действия        |
|--------------------------------------------------------------------------------------------|--------------------------------------------------------------------------------------|----------------------------------------------------------------|----------------------|---|-----------------|
| Нажимая кнопку «Отправить<br>согласие на обработку ваших                                   | заявку» вы соглашаетесь с 🛃 правилам<br>персональных данных в соответствии           | ии перевозки грузов, договором<br>с 🖸 Политикой конфиденциальн | ТЭУ и даете<br>юсти. |   | + Add<br>option |
| аявка на доставку по                                                                       | о заказу № 1                                                                         |                                                                |                      |   |                 |
| Данные отправителя                                                                         |                                                                                      |                                                                |                      |   | Ино             |
|                                                                                            |                                                                                      |                                                                |                      |   |                 |
| Контрагент                                                                                 |                                                                                      |                                                                |                      |   |                 |
| Контрагент<br>Общество с ограниченной                                                      | ответственностью "СИТИМАТИК"                                                         |                                                                | × 🗸                  |   |                 |
| Контрагент<br>Общество с ограниченной<br>Выберите контрагента из списка                    | ответственностью "СИТИМАТИК"<br>привязанных контрагентов, укажите контакт            | ы для обратной связи.                                          | × <b>v</b>           |   |                 |
| Контрагент<br>Общество с ограниченной<br>Выберите контрагента из списка<br>Контактное лицо | ответственностью "СИТИМАТИК"<br>привязанных контрагентов, укажите контакт<br>Телефон | ы для обратной связи.<br>E-mail                                | × <b>v</b>           |   | т. стоимость    |

Внимание! Пункт доставки и адрес получателя необходимо в заявке ввести по классификатору адресов, т.к. клиент интернет-магазина указывает их при оформлении заказа в произвольном виде.

Результат отправки заявки приходит сразу же, выдавая либо ошибку, либо информацию об успешном принятии заявки.

| 💌 E-mail    | 🔳 Счет                 | 오 Счет на до     | ставку      | 🗙 Назад    | ? Помощь           |                  |                       |                      |
|-------------|------------------------|------------------|-------------|------------|--------------------|------------------|-----------------------|----------------------|
| История     |                        |                  |             |            |                    |                  |                       |                      |
| Тип         | Стату                  | ус заказа        | Основание   | г          | Тользователь / IP  | Дата             | И                     | нформация            |
| creation    | создан                 | Заказ            | з создан    | admin /    | 46.31.28.123       | 2024-12-17 16:41 |                       |                      |
| – Информаци | ия по доставк          | (e               |             |            |                    |                  |                       |                      |
| № Заявки    | Дата                   | Номер отслеживан | ия Статус д | цоставки С | тоимость перевозки | Факт. стоимость  | Дейст                 | вия                  |
| 5088121     | 2024-12-17<br>16:54:00 | CI034641476RU    | Не обраб    | ботана 4   | 57,71 RUB          |                  | <b>⊚</b><br>Подробнее | <b>С</b><br>Обновить |
|             |                        |                  |             |            |                    |                  |                       |                      |

После каждого открытия формы заказа происходит запрос и отображение актуального статуса доставки «Байкал сервис». На основании полученной информации менеджер Интернет-магазина CMS Joomla может менять статус заказа вручную.

## 6. ОТКЛЮЧЕНИЕ И ДЕИНСТАЛЯЦИЯ

Необходимо сначала перейти в раздел «HikaShop» → «Система» → «Способы доставки» и удалить созданный ранее способ доставки.

| ×        | 🔜 Способы доставки                             | 🛿 4.4.6 ≑ Обучающие туры 🗸 🌲 Сос               | общения после установки 🕜 Интернет магазин 🥹 Мой профиль 🗸 |
|----------|------------------------------------------------|------------------------------------------------|------------------------------------------------------------|
| ••       | [ Копировать 🗸 Опубликовать 🗶 Снять с пу       | убликации + Создать ? Помощь                   | 🙆 Панель управления                                        |
|          | 🥕 Система 🗸 💩 Товары 👻 💄 Покупатели 👻 🚍 Заказы | ы - 🖵 Настройки отображения - 🔇 Докум<br>Поиск | ентация -<br>Q Filter Options V Clear                      |
| **<br>** | # 🗆 Название Цена Ограничения Ти               | In                                             | 8/9 Columns ▼<br>Порядок 🔒 Удалить Опубликовано            |
| •        | 1 🗹 Байкал-сервис ТК Пл                        | 1агин Hikashop службы доставки ТК Байкал сер   | звис 🗘 1 🚺 🗸                                               |
|          | Кол-во строк:<br>20 🗸                          |                                                |                                                            |

Для удаления плагина, как и любого расширения, необходимо перейти в менеджер расширений и в левой боковой колонке выбрать пункт "Управление".

| ø           | 摢 Расширения: Управление                                                   | <b>X</b> 4.4.6  | Обучающие туры 🗸 | 2 Coo6       | щения после установки | Интернет маг | азин 🙁 Мой                                          | профиль 🗸 |
|-------------|----------------------------------------------------------------------------|-----------------|------------------|--------------|-----------------------|--------------|-----------------------------------------------------|-----------|
| ••          | <ul> <li>Включить</li> <li>Включить</li> <li>Обновить кэш</li> </ul>       | 🗙 Удалить       | 2<br>1 Установит | гь           |                       | 🏟 Настрой    | ки ? Сп                                             | равка     |
| ≌<br>∷<br>+ | Байкал                                                                     | <b>Q</b> Параме | тры поиска 🗸     | Очистить     | Название (по во       | зрастанию)   | <ul> <li>✓</li> <li>20</li> <li>11/11 CT</li> </ul> | ) 🗸       |
|             | Состояние                                                                  | Тип 🗢 Версия    | Дата 🗢           | Автор        | Каталог 🗢             | Защищено     | ID пакета 🗢                                         | ID \$     |
| ىر<br>3     | I → Плагин Сайт Г<br>Нikashop<br>службы<br>доставки<br>ТК Байкал<br>сервис | Плагин 1.0.2    | 01.01.2023       | 000<br>"ДБС" | hikashopshipping      | Нет          |                                                     | 331       |